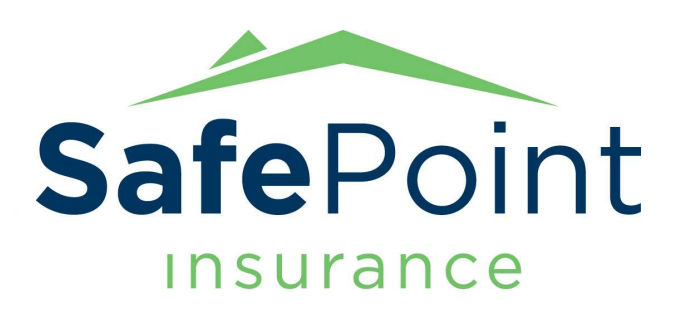

Peace of Mind Starts Here.

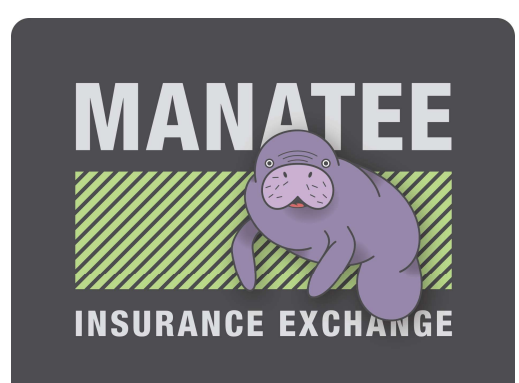

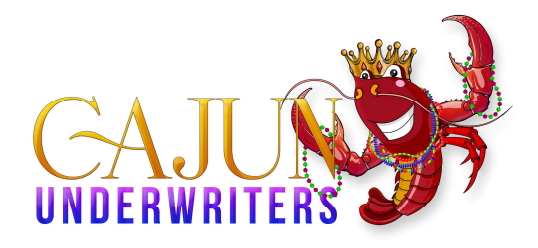

## Single Sign-on Walkthrough

## LOGIN METHOD WILL TAKE EFFECT ON 10-7-2024

## \*This walkthrough contains screen captures in the order you should be seeing them\*

You should receive an email inviting you to join our organization.

| ▤ ♡ ♪ ↓ ▼                                                                                                    | Arodi Cruz invited you to access ap                                                                                                    | oplications within their organization                                                                                                    | Message (HTML)                                                                                               | (7) 🗉 – o 🗴                                    |
|----------------------------------------------------------------------------------------------------|----------------------------------------------------------------------------------------------------|----------------------------------------------------------------------------------------------------|----------------------------------------------------------------------------------------------------|------------------------------------------------|
| File Message Help Q Tell me what you want to do                                                                                                    |                                                                                                    |                                                                                                    |                                                                                                    |                                                |
| © Ignore ☐ ☐ ☐ Keply Reply Forward C More → All Apps                                                                                                    | Image: Move to: ? → To Manager   Image: Move to: ? ✓ Done   Image: Move to: ? ✓ Done   Image: Move to: ? ✓ Done   Image: Move to: ? ✓ Done   Image: Move to: ? ✓ Done   Image: Move to: ? ✓ Done   Image: Move to: ? ✓ Done   Image: Move to: ? ✓ Done   Image: Move to: ? ✓ Done   Image: Move to: ? ✓ Done | Move Actions ~                                                                                                    | Mark Categorize Follow<br>Unread • Up • $\bigcirc$ Find<br>$\bigotimes$ Related •<br>$\diamondsuit$ Select • | Read Immersive<br>Aloud Reader<br>Aloud Reader |
| Delete Respond Apps                                                                                                    | Quick Steps IS                                                                                                    | Move                                                                                                    | Tags 😼 Editing                                                                                               | Immersive Language Zoom Know8e4 🔨              |
| Arodi Cruz invited you to access applications within<br>Microsoft Invitations on behalf of SafePoint Insurance <in< th=""><td>their organization</td><td></td><td></td><td></td></in<> | their organization                                                                                                    |                                                                                                    |                                                                                                    |                                                |
| 16 jrodriguez@sarepointins.com                                                                                                    |                                                                                                    |                                                                                                    |                                                                                                    | Wed 8/28/2024 9:40 AM                          |
| (1) If there are problems with how this message is displayed, click here to view it in a web<br>Click here to download pictures. To help protect your privacy, Outlook prevented auto  | browser.<br>matic download of some pictures in this message.                                                                                                    |                                                                                                    |                                                                                                    |                                                |
|                                                                                                    | Please only act on this email if you trust th<br>individuals may receive fraudulent invitations fro<br>expecting this invitation, proceed with caution.<br>Sender: Arooti Cruz (<br>Organization: Safet<br>Domain: safetpointins<br>The mesage was provided b                                                | e individual and organization repre-<br>m bad actors posing as legitimate of<br>acruz@lssflepointins.onmicrosoft.co<br>inf Insurance<br>somnicrosoft.com<br>y the softer and is not frem Microsoft Corporate<br>AC Message from<br>Aredi Cruzz                                                                                                    | sented below. In rare cases,<br>companies. If you were not<br>am)                                            |                                                |
|                                                                                                    | We hope you're doin<br>to inform you about<br>account. To make thii<br>hintroducing a new log<br>(Business to Consum<br>What Does This Mear<br>Easier Access: This<br>SafePoint/Cajan/Man<br>Management system<br>password to signin—<br>pojors.<br>More Secure: Your ac<br>keeping your informa             | g well! We at SafePoint MGA wante<br>a new, simpler way to sign in to you<br>nge easier and more secure, we're<br>gin process using Microsoft 82C<br>er).<br>n for You?<br>Ill provide easier access to our<br>atece Personal Lines Policy<br>You'll use your email and one<br>-no need to remember multiple<br>count will have added protection,<br>tion safe. | * 99                                                                                                    |                                                |

Read the text in the email then scroll to the bottom and click on "Accept Invitation"

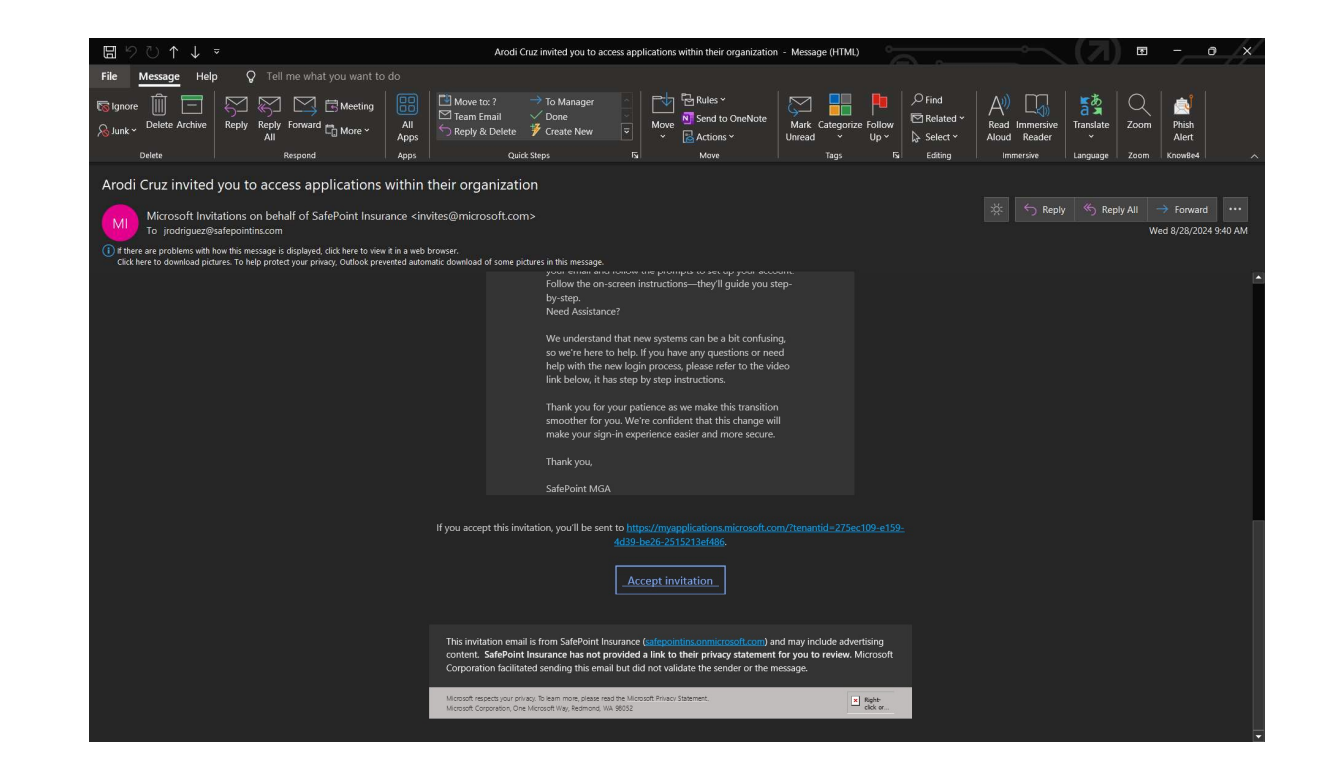

You should automatically be redirected to a page that looks similar to this one, read the permissions that are being requested and if you approve then click on "Accept"

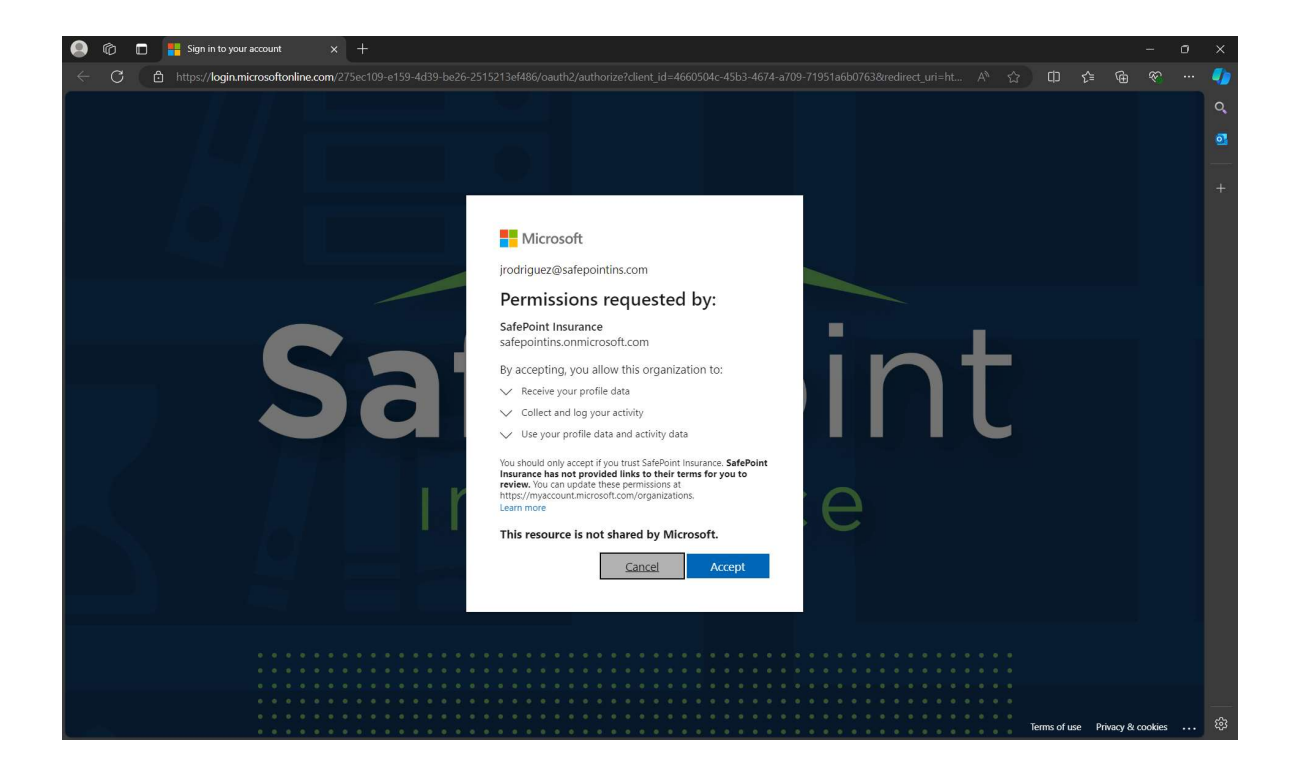

Afterward, you will be prompted to Sign in to your Microsoft account, enter your work email, and then click "Next"

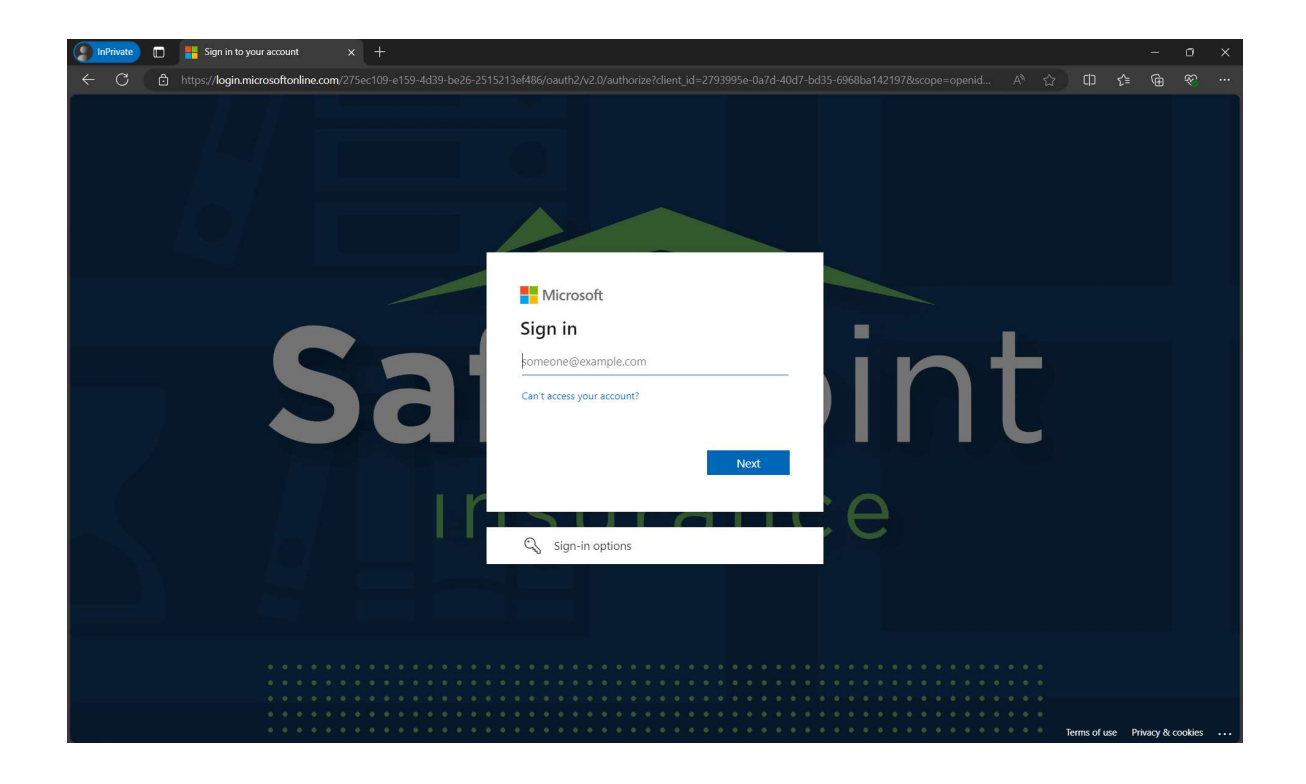

You will then receive an email with a Verification code, highlight it, right-click and copy this code

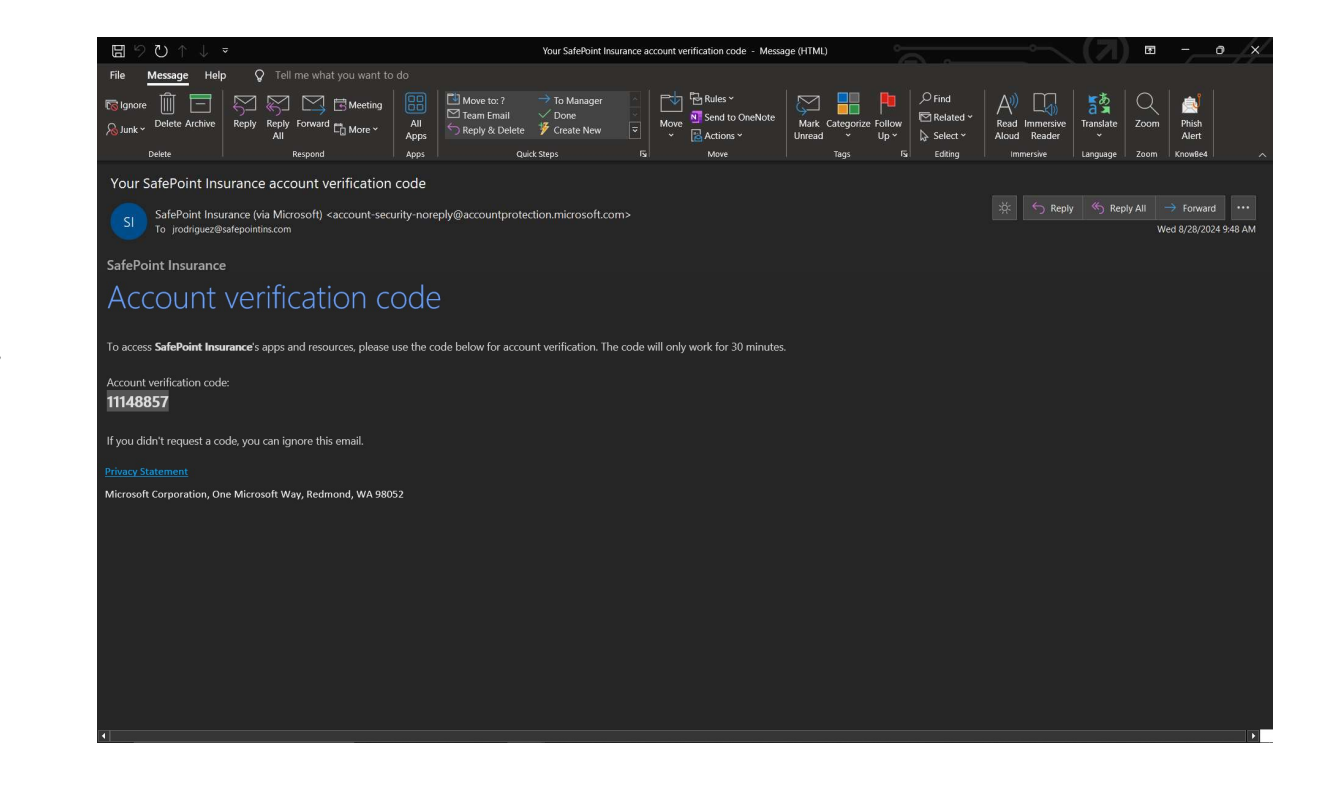

Paste that code in this screen where it says "Enter Code", and click on sign in.

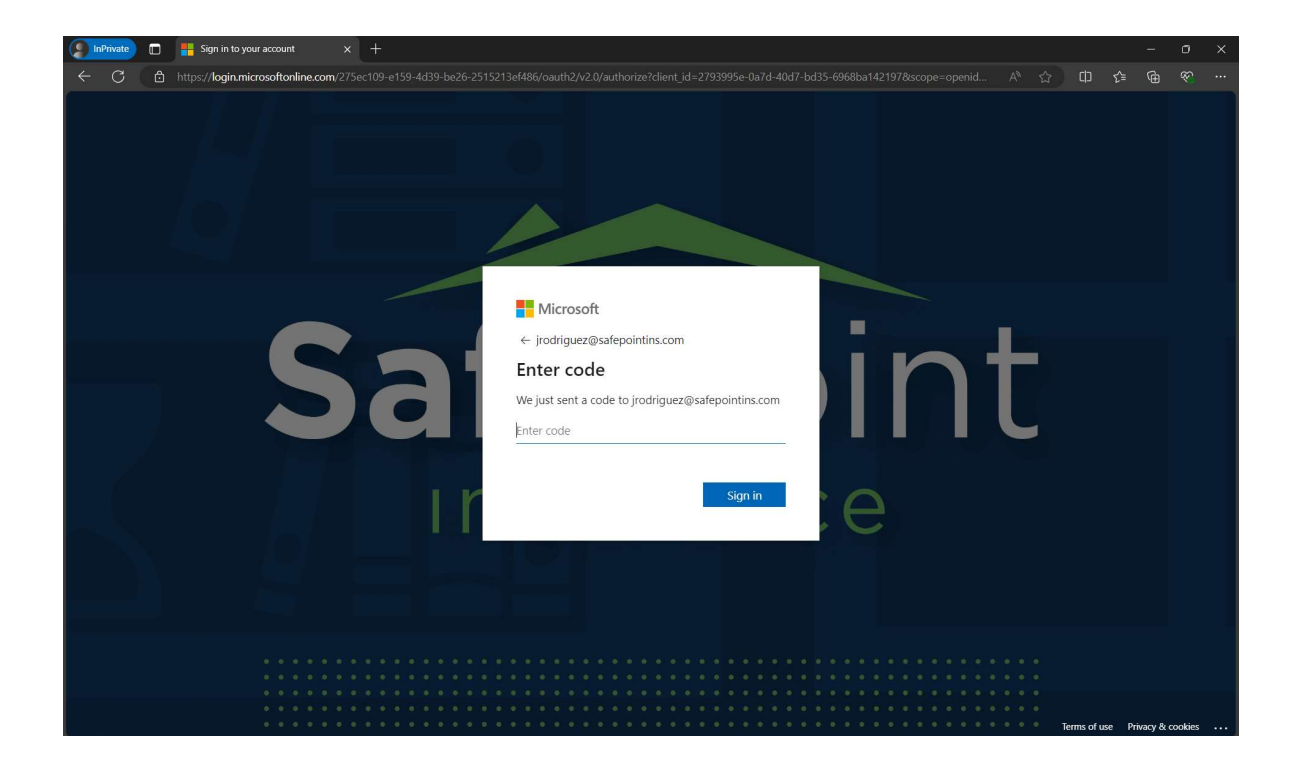

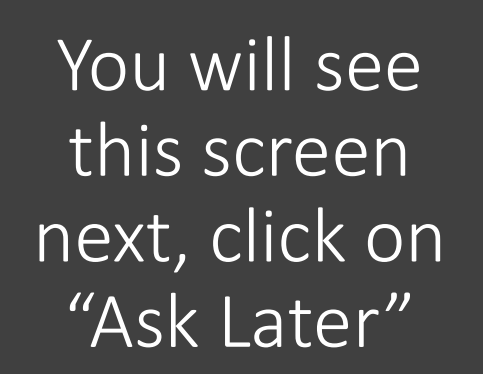

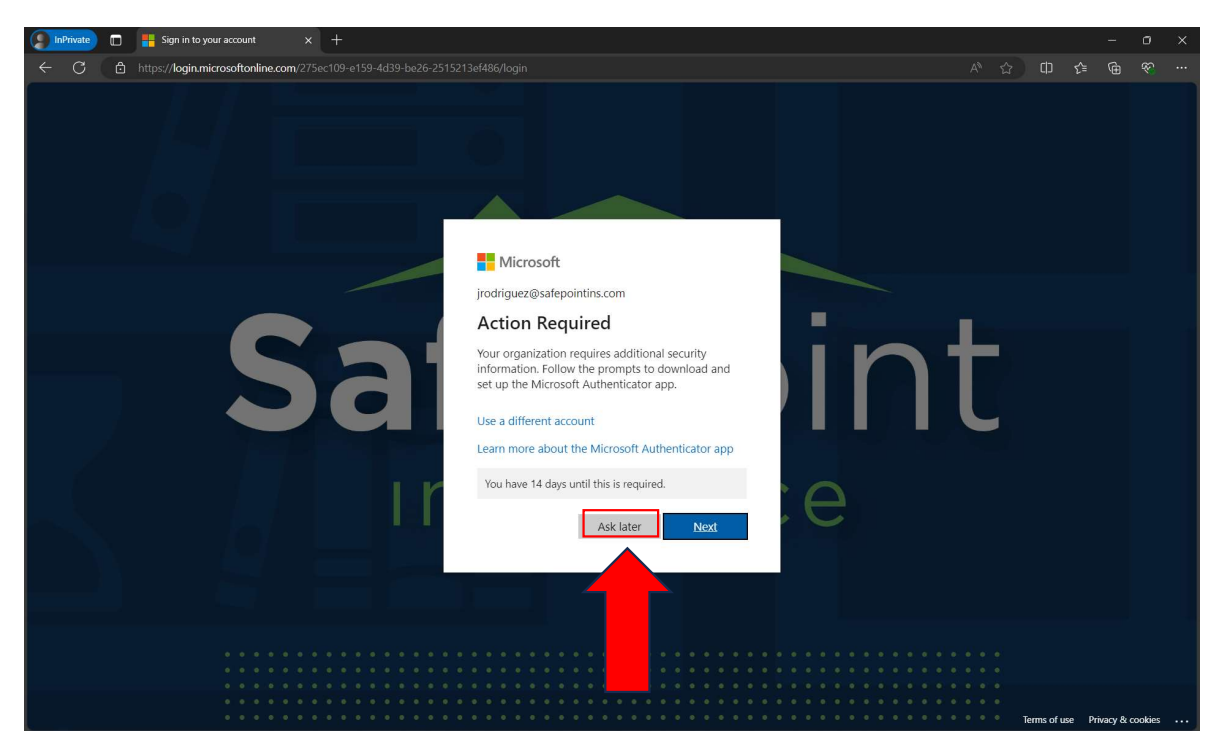

## SELECT "ASK LATER" OPTION

You will see this screen next, you can now access the DuckCreek System.

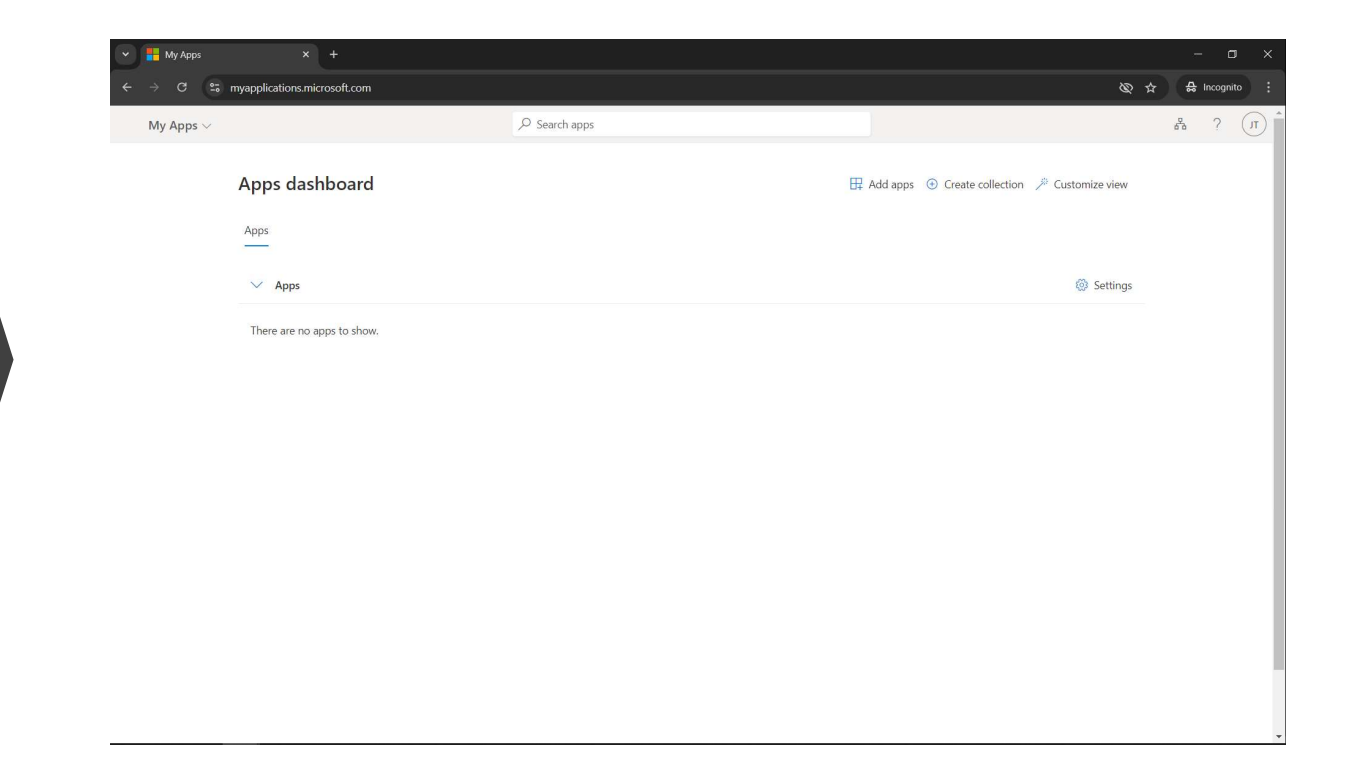